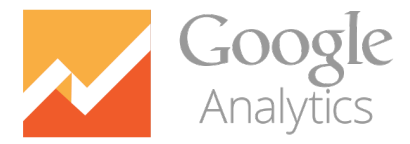

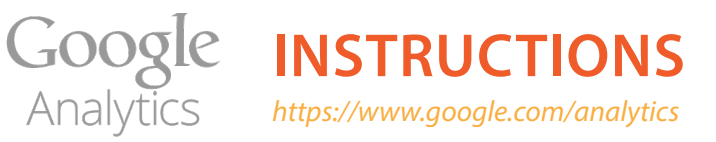

### Log-in (See John if you need log-in info)

| ~  | Google Analytics                                                                                                    | Home                                                                                                    | Reporting                                                  | Customization                                            | Admin                                      |
|----|----------------------------------------------------------------------------------------------------|----------------------------------------------------------------------------------------------------|------------------------------------------------------------|----------------------------------------------------------|--------------------------------------------|
| ~  | Google Analytics                                                                                                    | Home                                                                                                    | Reporting                                                  | Customization                                            | Admin                                      |
|    | Administration                                                                                                    | or Nation 3                                                                                                  | 3                                                          |                                                          |                                            |
|    | ACCOUNT                                                                                                    |                                                                                                    |                                                            |                                                          |                                            |
|    | Contractor Nat                                                                                                    | tion 3                                                                                                    |                                                            |                                                          | •                                          |
|    |                                                                                                    | -Choose a                                                                                                    | appropriate A                                              | ccount                                                   |                                            |
|    | DRODERTY                                                                                                    |                                                                                                    |                                                            |                                                          |                                            |
|    | Aciremodelinging                                                                                                    | c.com                                                                                                    |                                                            | •                                                        |                                            |
|    | J. Mojieniousing                                                                                                    |                                                                                                    |                                                            |                                                          |                                            |
|    |                                                                                                    | -Sele                                                                                                    | ct New Prope                                               | erty from arop-aov                                       | vn menu                                    |
|    |                                                                                                    |                                                                                                    |                                                            |                                                          |                                            |
| Л  | Tracking Mothod                                                                                                    |                                                                                                    |                                                            |                                                          |                                            |
| 4. | Tracking Method                                                                                                    |                                                                                                    |                                                            |                                                          |                                            |
| 4. | Tracking Method<br>This property works using                                                                                                    | Universal Analyti                                                                                            | cs. Click <i>Get</i>                                       | Tracking ID and imp                                      | lement the                                 |
| 4. | Tracking Method<br>This property works using<br>Setting up your propert                                                                                                    | u Universal Analyti                                                                                          | cs. Click <i>Get</i>                                       | Tracking ID and imp                                      | lement the                                 |
| 4. | Tracking Method<br>This property works using<br>Setting up your propert<br>Website Name                                                                                                    | u Universal Analyti                                                                                          | cs. Click <i>Get</i> 1                                     | <i>Tracking ID</i> and imp                               | element the                                |
| 4. | Tracking Method<br>This property works using<br>Setting up your propert<br>Website Name<br>My New Website                                                                                                    | universal Analyti                                                                                            | cs. Click <i>Get</i> 1                                     | Tracking ID and imp<br>-Enter webs                       | lement the                                 |
| 4. | Tracking Method<br>This property works using<br>Setting up your propert<br>Website Name<br>My New Website                                                                                                    | universal Analyti                                                                                            | cs. Click <i>Get</i>                                       | Tracking ID and imp                                      | ilement the                                |
| 4. | Tracking Method<br>This property works using<br>Setting up your propert<br>Website Name<br>My New Website<br>Website URL                                                                                                    | y                                                                                                    | cs. Click Get                                              | Tracking ID and imp<br>-Enter websi                      | ite name                                   |
| 4. | Tracking Method<br>This property works using<br>Setting up your propert<br>Website Name<br>My New Website<br>Website URL<br>http://  Example: http://                                                                                                    | y<br>http://www.myweb                                                                                        | cs. Click Get i                                            | Tracking ID and imp<br>-Enter websi                      | ilement the<br>ite name                    |
| 4. | Tracking Method<br>This property works using<br>Setting up your propert<br>Website Name<br>My New Website<br>Website URL<br>http://  Example: http://  Industry Category ⑦                                                                                                 | y Universal Analyti                                                                                          | cs. Click Get S                                            | Tracking ID and imp<br>-Enter websi                      | lement the<br>ite name<br>as shown in exa  |
| 4. | Tracking Method<br>This property works using<br>Setting up your propert<br>Website Name<br>My New Website<br>Website URL<br>http:// 		Example: H<br>Industry Category ⑦<br>Select One 		-Select E                                                                          | Universal Analyti<br>y<br>http://www.myweb<br>Business/industry                                              | cs. Click Get                                              | Tracking ID and imp<br>-Enter websi                      | lement the<br>ite name<br>as shown in exa  |
| 4. | Tracking Method<br>This property works using<br>Setting up your propert<br>Website Name<br>My New Website<br>Website URL<br>http:// 		Example: h<br>Industry Category ?<br>Select One 		-Select E                                                                          | Universal Analyti<br>y<br>http://www.myweb<br>Business/industry                                              | cs. Click Get                                              | Tracking ID and imp<br>-Enter websi                      | ite name                                   |
| 4. | Tracking Method<br>This property works using<br>Setting up your propert<br>Website Name<br>My New Website<br>Website URL<br>http:// 		Example: h<br>Industry Category ?<br>Select One 		-Select E<br>Reporting Time Zone                                                   | Universal Analyti<br>y<br>http://www.myweb<br>Business/industry                                              | site.com                                                   | Tracking ID and imp<br>-Enter websi<br>-Enter full URL o | lement the<br>ite name<br>as shown in exa  |
| 4. | Tracking Method<br>This property works using<br>Setting up your propert<br>Website Name<br>My New Website<br>Website URL<br>http:// 		Example: h<br>Industry Category ⑦<br>Select One 		-Select E<br>Reporting Time Zone<br>United States 		(GM                            | Universal Analyti<br>y<br>http://www.myweb<br>Business/industry                                              | cs. Click Get<br>site.com                                  | Tracking ID and imp<br>-Enter websi<br>-Enter full URL o | ilement the                                |
| 4. | Tracking Method<br>This property works using<br>Setting up your propert<br>Website Name<br>My New Website<br>Website URL<br>http:// 		Example: h<br>Industry Category ⑦<br>Select One 		-Select E<br>Reporting Time Zone<br>United States 		(GM<br>This account has 41 pro | Universal Analyti<br>y<br>http://www.myweb<br>Business/industry<br>IT-08:00) Pacific Tim<br>perties. The max | cs. Click Get<br>site.com<br>y<br>e                        | Tracking ID and imp<br>-Enter websi<br>-Enter full URL o | ilement the                                |
| 4. | Tracking Method<br>This property works using<br>Setting up your propert<br>Website Name<br>My New Website<br>Website URL<br>http://  Example: Main Select One  Select One  -Select E<br>Reporting Time Zone<br>United States  (GM                                          | Universal Analyti<br>y<br>http://www.myweb<br>Business/industry<br>IT-08:00) Pacific Tim<br>perties. The max | cs. Click Get<br>site.com<br>y<br>e -Select<br>imum is 50. | Tracking ID and imp<br>-Enter websi<br>-Enter full URL d | ilement the<br>ite name<br>as shown in exa |
| 4. | Tracking Method<br>This property works using<br>Setting up your propert<br>Website Name<br>My New Website<br>Website URL<br>http:// 		Example: h<br>Industry Category ⑦<br>Select One 		-Select E<br>Reporting Time Zone<br>United States 		(GM<br>This account has 41 pro | Universal Analyti<br>y<br>http://www.myweb<br>Business/industry<br>IT-08:00) Pacific Tim<br>perties. The max | cs. Click Get<br>site.com                                  | Tracking ID and imp<br>-Enter websu<br>-Enter full URL o | lement the<br>ite name<br>as shown in exa  |

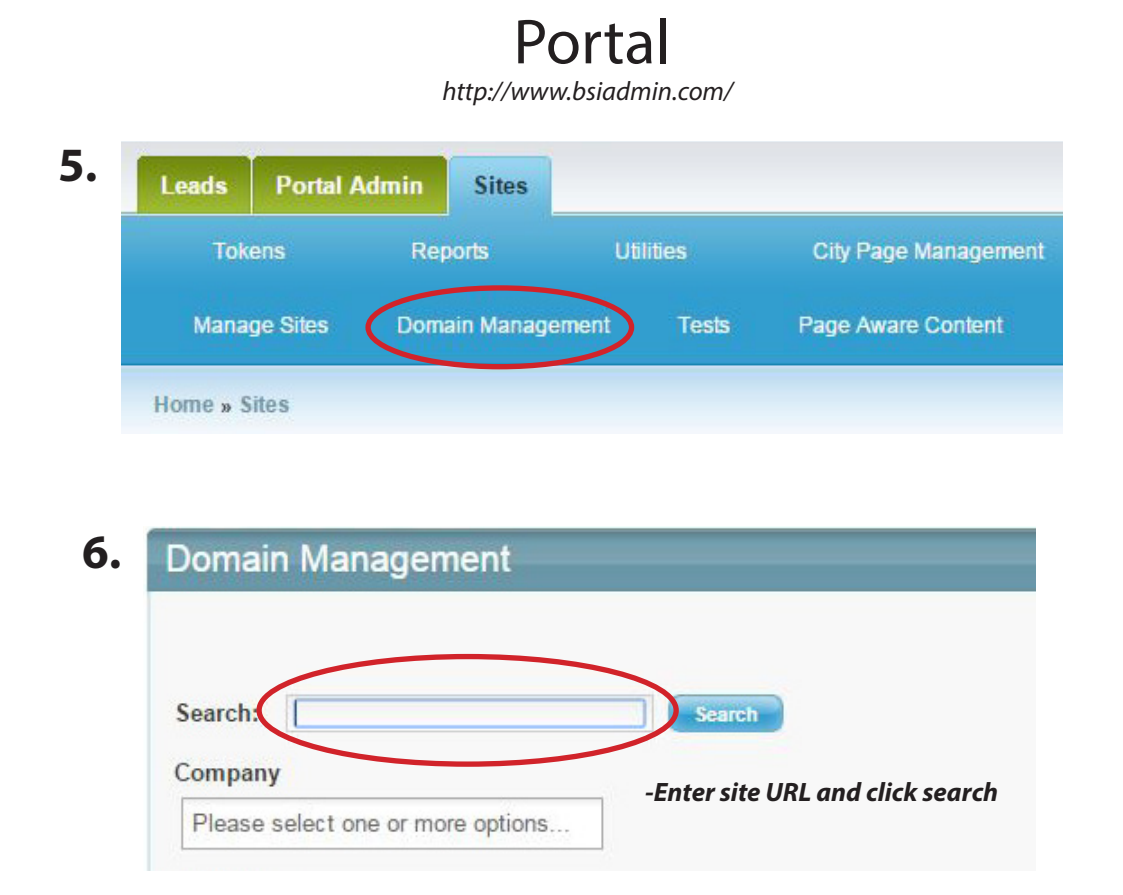

## 7. Analytics/Conversions

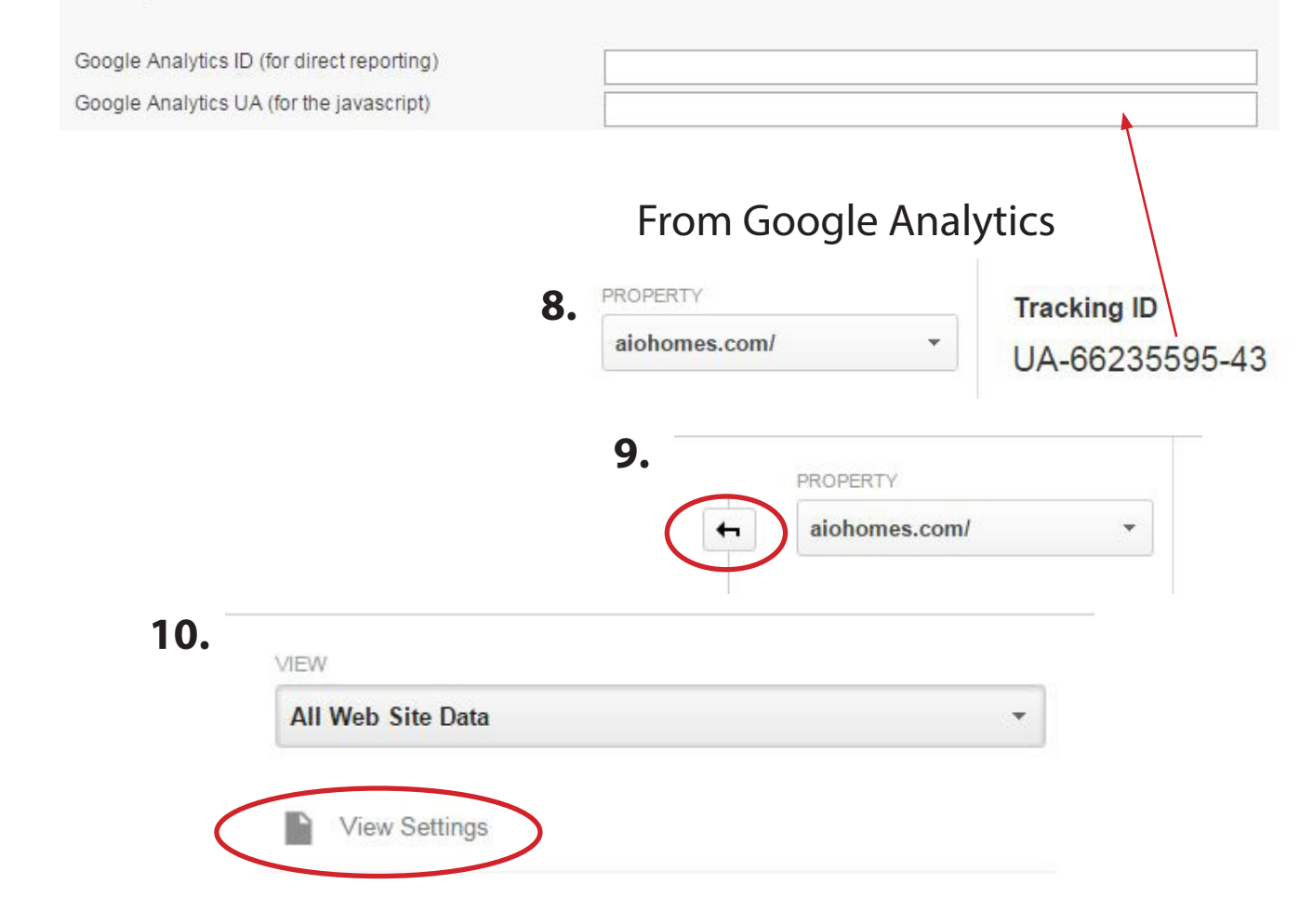

# 11. Contractor Nation 3 / aiohomes.com/ / All Web Site Data

| VIEW All Web Site Data                     | View Settings                                       |
|--------------------------------------------|-----------------------------------------------------|
| View Settings                              | Basic Settings<br>View ID<br>112887755<br>View Name |
| Goals                                      | All Web Site Data                                   |
| Back in Portal                             |                                                     |
| Analytics/Conversions                      |                                                     |
| Google Analytics ID (for direct reporting) |                                                     |
| Google Analytics UA (for the javascript)   |                                                     |

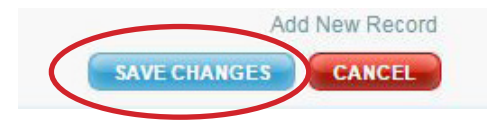

# Back to Google Analytics

12.

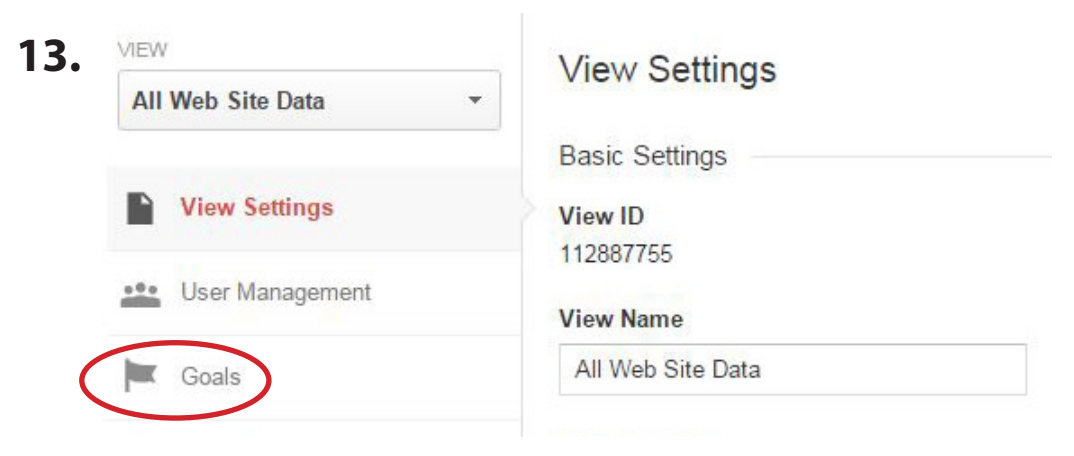

| All Web Site Data | Goal          |
|-------------------|---------------|
| View Settings     |               |
| User Management   |               |
| Goals             | 20 goals left |

#### 15. 🕕 Goal setup Template Select a template to start with a pre-REVENUE Reservations Signed up fo Make a payment Complet Make an appointment Sc O Become a partner Reques 16. 🔗 Goal setup Edit ACQUISITION Custom Create an account Succe Goal description INQUIRY Name View more Viewed product Leads Contact us Viewed phone r -Type in Leads Get estimate Requested p Goal slot ID See available Checked inv Goal Id 1 / Goal Set 1 👻 Find a location Viewed loc Type ENGAGEMENT Destination ex: thanks.html Media play Played interacti Duration ex: 5 minutes or more Custom Pages/Screens per session ex: 3 pages O Event ex: played a video Continue Cancel Continue Cancel Goal details

Cancel

| Begins with - App screen name or web page URL                                                                |
|----------------------------------------------------------------------------------------------------|
| For example, use My Screen for an app and /thankyou.html instead of www.example.com/thankyou.html            |
| Value optional                                                                                               |
| OFF Assign a monetary value to the conversion.                                                               |
|                                                                                                    |
| Funnel optional                                                                                              |
| OFF                                                                                                    |
| Specify a path you expect traffic to take towards the destination. Use it to analyze the entrance and exit p |
| Goal.                                                                                                    |
|                                                                                                    |
| Varify this Goal See how often this Goal would have converted based on your data from the past               |
| Verify this Obar See now often this Obar would have converted based on your data norm the past n             |
| Canad                                                                                                    |
| Save                                                                                                    |
|                                                                                                    |
|                                                                                                    |
| valo DovTools (voursite com/free estimate html)                                                              |

-Copy and paste /free-estimate/thispage.html(most likely will be /free-estimate/confirmation.html)

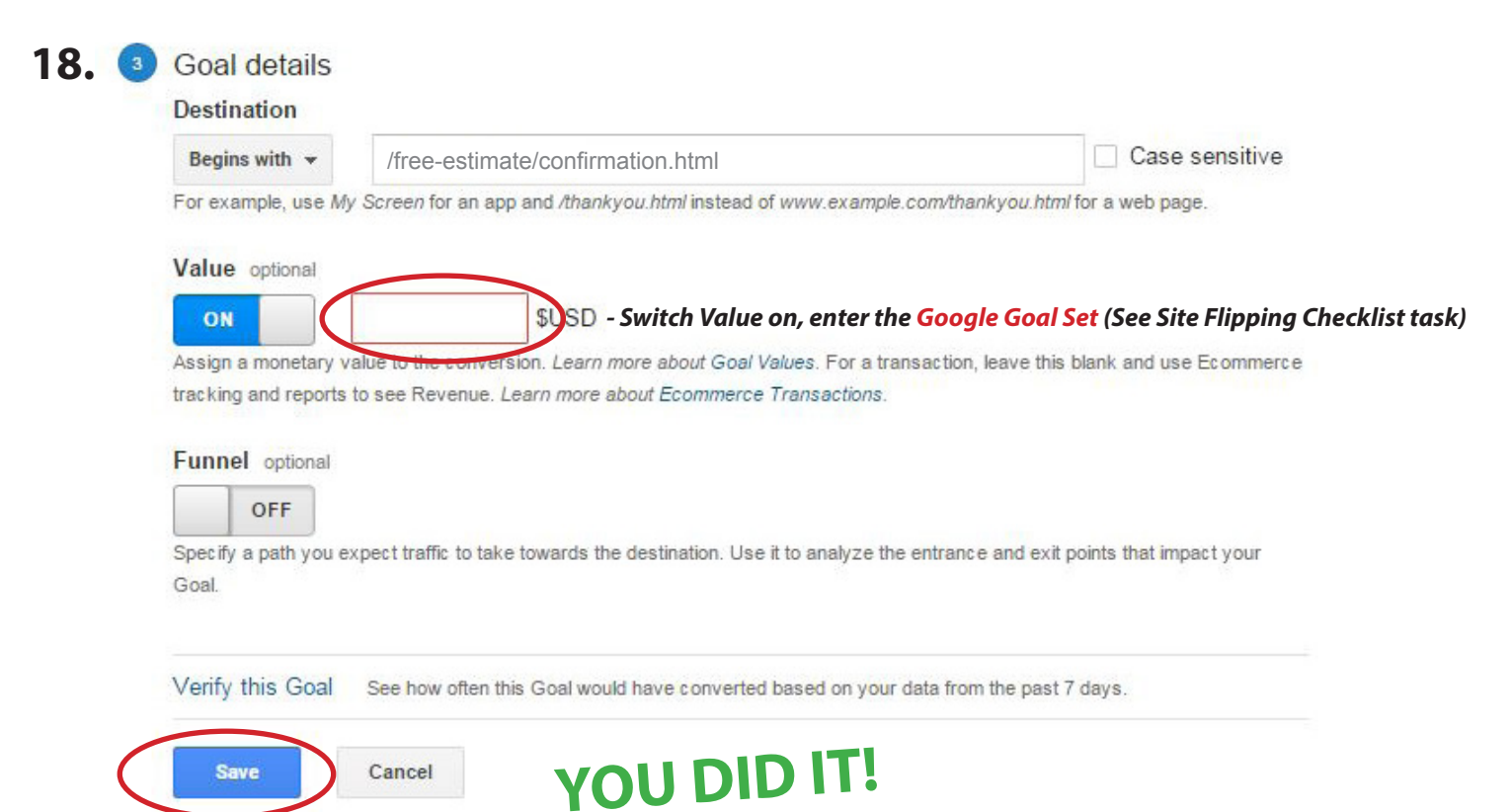

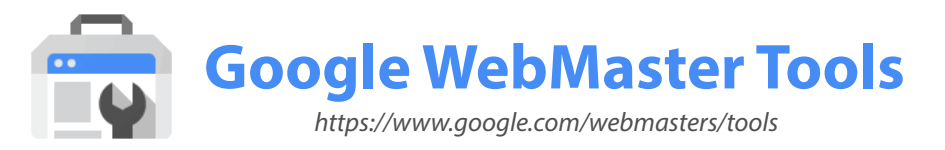

Log-in (See John if you need log-in info) ADD A PROPERTY 1. Recent messages Manage property No new messages or recent critical issues. Manage property Manage property Recent messages

| Add a prope      | rty                                             |
|------------------|-------------------------------------------------|
|                  |                                                 |
| Enter the URL of | of a property you'd like to manage. Learn more. |
| http://www.ex    | ample.com/ orcandioid-app.//com.example/        |

## Search Console

Verify your ownership of http://www.example.com/. Learn more. Recommended method Alternate methods HTML tag Add a meta tag to your site's home page. -This may automatically be selected for you Domain name provider Sign in to your domain name provider. **Google Analytics** Use your Google Analytics account. · You must be using the asynchronous tracking code . Your tracking code should be in the <head> section of your page. · You must have the "edit" permission for the Analytics web property. The Google Analytics tracking code is used only to verify site ownership. No Google Analytics data will be accessed. Google Tag Manager Use your Google Tag Manager account. DONE!

VERIFY Not now